## PRAKTISKĀS DAĻAS UZDEVUMI

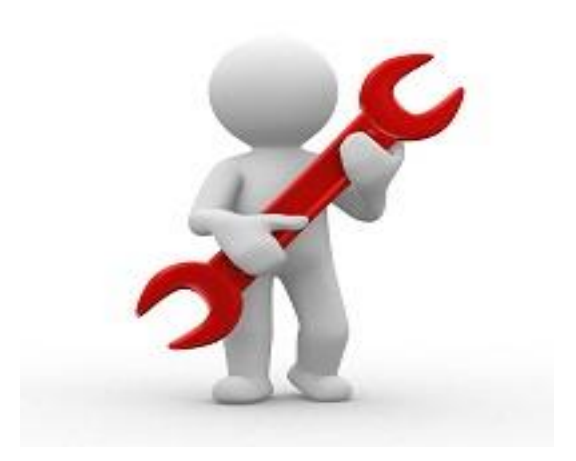

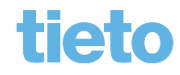

1 © Tieto Corporation

# Praktiskais darbs # lestādes lietotāji, darba uzdevumu uzstādījumi un TNI saraksts.

- 1. Būvvalžu administrators atver sadaļu 'lestādes lietotāji' un sameklē savu lietotāju un apskata piesaistītās tiesības.
- 2. Ja vēlaties ieslēgt vai izslēgt Tērzētavu, nospiest pogu <Labot Tērzētavas profila uzstādījumus> un nomainīt lietotāja foto un ielikt pazīmi, lai ieslēgtu vai izslēgtu tērzētavu.
- 3. Apskata būvvalžu lietotāju grupas. Ja vajag, izveido jaunu.
- 4. Atvērt 'Darba uzdevuma uzstādījumus' un kādam no darba uzdevumam, kam nav uzlikts atbildīgais, norādīt sevi kā atbildīgo.
- 5. Atvērt šodienas būvvaldes 'Tehnisko noteikumu izdevēju sarakstu' un kopējā sarakstā atrast kādu TNI, ko vēlaties pievienot savai būvvaldei, un pievienojiet būvvaldes administratīvo teritoriju.
- 6. Pamēģināt pievienot jaunu TNI sarakstam.

### Praktiskais darbs # Pilnvaru reģistrēšana

- 1. Reģistrēt jaunu pilnvaru BIS2 sistēmā ar tiesībām **pārstāvēt personu kā** ierosinātāju uz konkrētu lietu.
  - 1. Pilnvarotāju norādīt Andri Paraudziņu personas kods 020292-15080, norādīt lietu ar nosaukumu '21.janvāra apmācībām (pilnais projekts v1) + [StudentsNN]'.
  - 2. Tiesības piešķirt uz šodienas studentu StudentsNN, kas jānorāda kā ārvalstnieks.
- 2. Kādā no tiesībām atzīmēt pārpilnvarošanas tiesības.
- 3. Saglabāt pilnvaru un apstiprināt.

4. Atvērt izveidoto pilnvaru un uztaisīt pārpilnvarojumu citai personai, piemēram juridiskai personai 'Remontbūvei' ar UR numuru 40103626003.

5. **Pārslēgties uz BISP** kā StudentsNN un apskatīt izveidoto pilnvaru un veikt vēl vienu pārpilnvarošanu uz Arhitektu Pēteri\_NN, kas dots apmācību lapiņās.

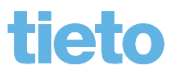

# Praktiskais darbs # e-ieceres izskatīšana un PN noraidīšana.

- 1. BIS2 Darba uzdevumu sarakstā atrast jaunas ieceres izskatīšanas darba uzdevumu, kas iesniegts no BISP un reģistrēt TMP lietu būvvaldē.
- 2. Apskatīt ieceres datus un saistošo dokumentu.
- 3. lecerei izskatīt 'Būvniecības ieceres dokumentācija', izveidojot saskaņošanas apakšuzdevumus caur opciju <Pievienot jaunu izskatīšanu>.
- 4. Izskatīt projektu un nokomentēt, kas nav labi. Noraidīt saskaņošanu.
- 5. Sagatavot būvatļauju un parakstīt ar sistēmas parakstu.
- 6. Būvatļaujā atzīmēt, ka reģistrēts PN izpildes apliecinājums.
- 7. Atzīmēt izpildītos PN nosacījumus, bet neizpildītos atstāt kā neizpildītus.
- <Noraidīt PN izpildi>, sagatavojot arī lēmumu 'Atteikums izdarīt atzīmi būvatļaujā par nosacījumu izpildi'. (E-paraksta vietā, izmantot pogu <Apstiprināt>).

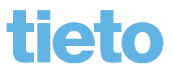

### Praktiskais darbs # Projekta papildinājumu iesniegšana no BISP un projekta salīdzināšana

- 1. Pieslēgties BISP pusē kā StudentsNN un atvērt šodienas lietu.
- 2. Atvērt šķirkli 'Projekts' un nomainīt Projekta vadītāju uz citu arhitektu Pēteri\_NN.
  - Ja nevar norādīt Pēteri\_NN, uztaisīt pārpilnvarojumu no StudentaNN uz būvspeciālistu arhitektu Pēteri\_NN, kas dots apmācību lapiņās.
- 3. Pārslēgties uz Pētera\_NN profilu un veikt papildinājumus projektā.
- 4. Apskatīt pievienotos komentārus un veikt labojumu projekta daļai un pievienot vismaz vienu jaunu daļu.
- 5. Izveidot, aizpildīt 'Projektēšanas nosacījumu izpildes iesniegums', nodot saskaņošanai un iesniegt (rāda pasniedzēja).
- 6. BIS2 pusē sagaidīt 'PN izpildes apliecinājumu'.
- 7. Salīdzināt projekta versijas, akceptēt projektu un atzīmēt PN izpildi būvatļaujai.

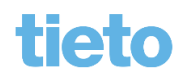

#### Praktiskais darbs # BUN iesniegums no BISP

- 1) 'Būvniecības darba vietā' atrast šodienas lietu un pievienot jaunu dokumentu 'Būvdarbu uzsākšanas nosacījumu izpildes iesniegums'.
- 2) Aizpildīt 'Būvdarbu uzsākšanas nosacījumu izpildes iesniegums' pa soļiem, norādot 'Būvniecības dalībniekus':
  - 1) Būvdarbu veicēju norādīt pašu spēkiem (ierosinātāju Andri Paraudziņu)

VAI

- 2) Būvdarbu veicēju norādīt būvkomersantu 10539-R "Remontbūve";
  - Atbildīgo būvdarbu vadītāju norādīt 'Ēku būvdarbu vadīšanas' sertifikātu Jānim\_XX, kas iedots apmācību lietotāju lapiņā (pirmo);
  - Autoruzraugu norādīt 'Arhitekta' sertifikātu Pēterim\_XX, kas iedots apmācību lietotāju lapiņā;
  - Būvuzraugu norādīt 'Ēku būvdarbu būvuzraudzība' sertifikātu Jurim\_XX, kas iedots apmācību lietotāju lapiņā.
- 3) Aizpildīt līguma datus un apdrošināšanas informāciju. (ERGO 40103599913).
- 4) lesniegt aizpildītu dokumentu būvvaldei un BIS2 pusē būvatļaujai uzlikt BUN atzīmi.

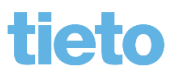

### Praktiskais darbs # Atzinums par būves pārbaudi

- Izveidot darba uzdevumu 'Inspekcija', lai izveidotu būvinspektors 'Atzinums par būves pārbaudi'. (Šo darba uzdevumu var veidot arī kā apakšuzdevumu kādam citam uzdevumam.)
- 2. Inspekcijas uzdevumu sākt izpildīt un izveidot 'Atzinumu par būves pārbaudi', aizpildīt arī norādījumus un to izpildes termiņu.
- 3. Apstiprināt dokumentu.
- 4. Inspekcijas darba uzdevumu atzīmēt kā izpildītu.

# Praktiskais darbs # Vēsturiskās lietas nodošana ekspluatācijā

- Pieslēgties publiskajam portālam un 'Būvniecības darba vietā' izvēlēties opciju <Jauna būvniecība>, tad izvēlēties <Reģistrēt vēsturisku būvniecību>.
- 2) Izvēlēties vēsturiskas būvniecības iesnieguma e-pakalpojumu 'Apliecinājumu par ēkas vai tās daļas gatavību ekspluatācijai'.
  - Sākt aizpildīt iesniegumu pa soļiem līdzīgi kā iecerē,
  - sadaļā 'Atzinumi' var izveidot jaunu atzinuma pieprasījumu 'Sadales tīklam'.
  - iesniegt ' būvvaldei'.

3) Pārslēgties uz BIS2 būvvaldes darba vietu un apstrādāt saņemto darba uzdevumu.

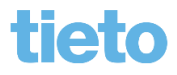

#### Praktiskais darbs # Pieņemšana ekspluatācijā

- 1) Pārslēgties uz BIS2 būvvaldes darba vietu un apstrādāt saņemto darba uzdevumu par objekta pieņemšanu ekspluatācijā.
- 2) Sagatavot pieņemšanas aktu un parakstīt ar sistēmas parakstu diviem būvvaldes darbiniekiem.
- 3) Sameklēt ekspluatācijas lietu un atvērt to.
- 4) Apskatīt saistošās būvniecības lietas.
- 5) Atvērt šodienas būvniecības lietu un atvērt to labošanai.

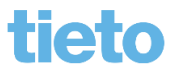

#### Praktiskais darbs # Izziņa par būves neesību

- 1. BISP pusē izveidot iesniegumu par būves neesību bez lietas.
- 2. BIS2 pusē sagaidīt darba uzdevumu un apstrādāt.

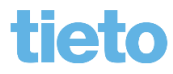